#### CRÉER UN PADLET EN LIGNE

## WWW.PADLET.COM

Padlet.com est un site Internet qui permet aux utilisateurs de poster des commentaires, des idées, des images sur une page Internet à la manière de fiches sur un tableau de liège.

Il est nécessaire de créer un compte pour sauvegarder ses murs et pouvoir les exporter. Par contre, tous les utilisateurs qui disposent du lien permettant d'afficher le mur peuvent ajouter des éléments. Les droits de chaque utilisateur peuvent être paramétrés par le créateur du mur. Ces options permettent de mettre en place un travail en collaboration.

| 1 CRÉER UN NOUVEAU PADLE                                                                                                    | Г                                                                            |   |                               |
|----------------------------------------------------------------------------------------------------|------------------------------------------------------------------------------|---|-------------------------------|
| profet<br>Hi, Mme<br>Bon samedi !<br>I Concentration of an explored of the concentration of the concentration of the conc | Q. Rechercher  PVI-Geometrisation  py any any any any any any any any any an | _ | Cliquer sur «Créer un Padlet» |
|                                                                                                    |                                                                              |   | ráor un nadlat                |

 Choisir la mise en forme du Padlet (cela peut-être une toile, des colonnes, conversation, carte...)

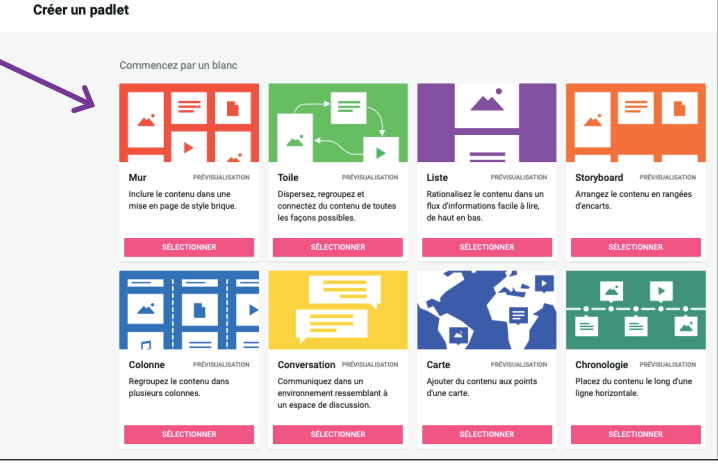

Choix de mises en formes possibles

| pediar<br>* Mone L Cour = * mone doue mixes<br><b>TASSP - Titre du Padlet</b><br>Ici, la description du Padlet | Manualan Modifier Sundart<br>Bienvenue sur votre nouveau<br>magnifique padlet.                                      |  |
|----------------------------------------------------------------------------------------------------|----------------------------------------------------------------------------------------------------|--|
|                                                                                                    | Ajostez votre touche personnelle en changeant<br>Tepparence. Revenzz vers ce menu à tout moment<br>vis le boston 0. |  |
|                                                                                                    | The TASSP - Titre du Padlet                                                                                         |  |
|                                                                                                    | Decorption<br>Ici, la description du <u>Padlet</u>                                                                  |  |
|                                                                                                    | Icône Aucune >                                                                                                    |  |
|                                                                                                    | Adresse<br>Lee unique vers votre<br>partie. pudiet.com/iartaapslques_lequere/<br>COPIER DANS LE PRESSE-             |  |
|                                                                                                    | PAPIER shl0zwycentgc7                                                                                               |  |
|                                                                                                    | Apparence                                                                                                    |  |
|                                                                                                    | Fond d'écran                                                                                                    |  |

Colonne de droite permettant de paramétrer le Padlet

- Sur la colonne de droite, il est possible d'indiquer le titre et la description du Padlet, choisir un fond, choisir une police de caractère, une icône...
- Une fois le Padlet paramétré, cliquer sur «suivant» pour finaliser.

# 2 PARTAGER LE LIEN POUR CONTRIBUTION

#### Partager le lien du Padlet aux élèves afin qu'ils puissent publier du contenu sur le mur

- En haut à droite de l'interface, cliquer sur «Partager»
- Une colonne apparait à droite avec diverses possibilités de partage : Par mail, lien à copier, QR Code...
- Si l'on choisi le partage par QRCode, il est possible de télécharger celui-ci pour le diffuser aux élèves (sur papier ou projeté à l'ecran).

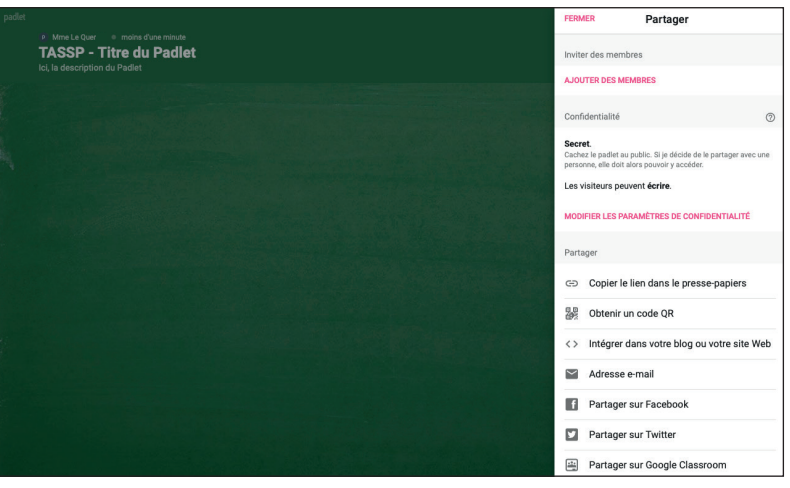

Colonne avec les différentes possibilités de partage

### **3** UTILISATION DU PADLET PAR LES ÉLÈVES

- Scanner le QRCode avec un smartphone disaposant d'une connection internet, ou le lien de partage pour une utilisation sur ordinateur.
- Cliquer sur le «+» en bas à droite
- Il est possible de prendre / charger une photo, écrire du texte (titre / paragraphe), mettre un lien vers une page web, vidéo...

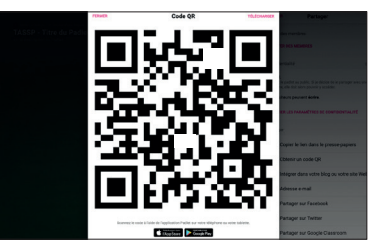

QR Code créé

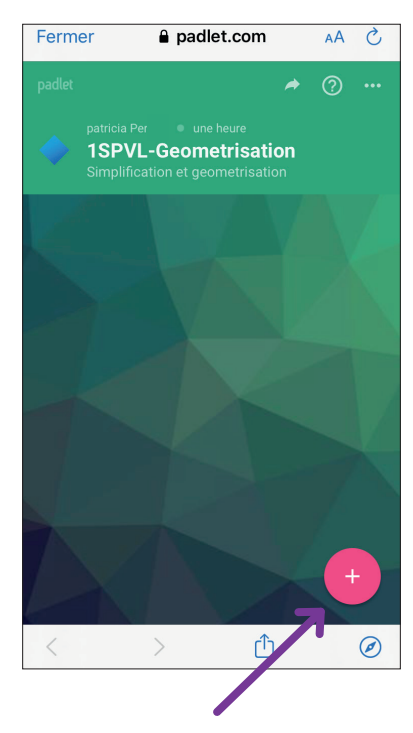

Cliquer sur le «+» en bas à droite

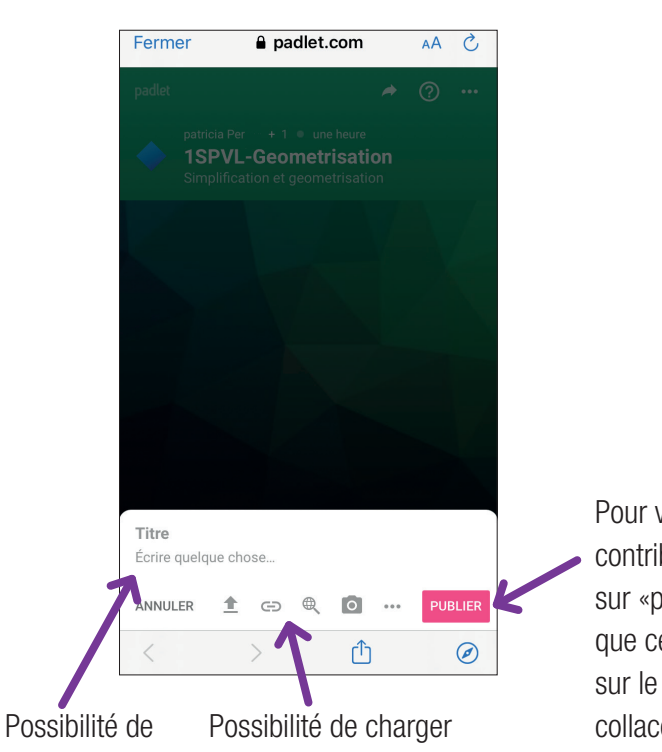

des photos, de copier des liens web, charger

des documents...

taper du texte

(titre+texte)

Pour valider votre contribution, cliquer sur «publier» afin que cela apparaisse sur le mur collacoratif. 3

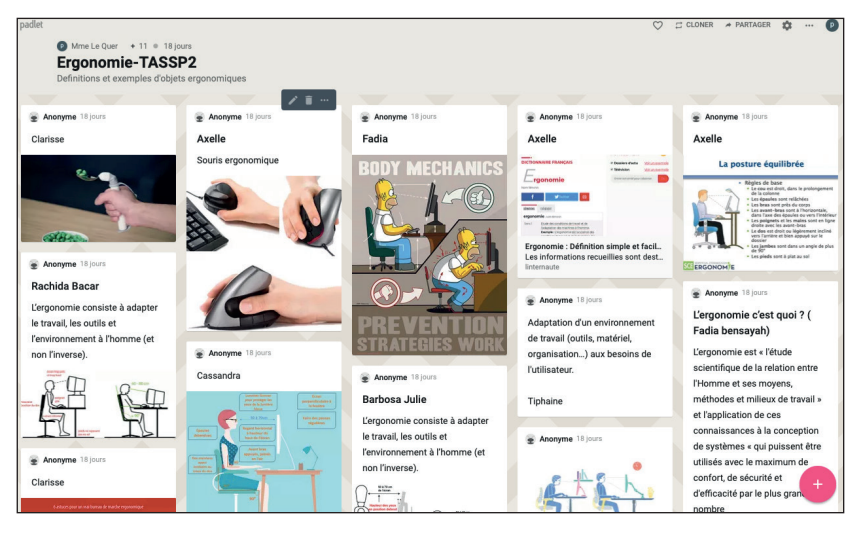

Mur de publications

Les publications des élèves apparaissent au fur et à mesure sur le mur de publication.

## 4 RÉCUPÉRATION DES DONNÉES

Il existe divers procédés de partage du contenu.

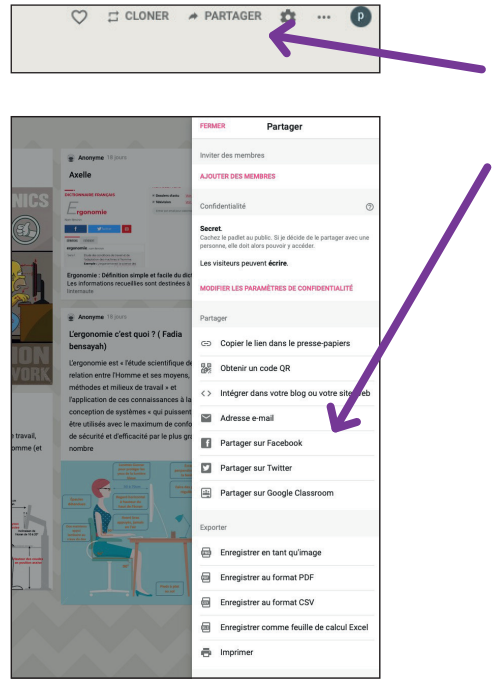

Menu déroulant de Partages

Cliquer en haut à droite sur le lien «Partage».

\_

- Choisir un moyen de récupération (mail, jpeg, pdf, csv...)
  - Il est possible par exemple de télécharger toutes les publications regroupées dans un fichier .pdf

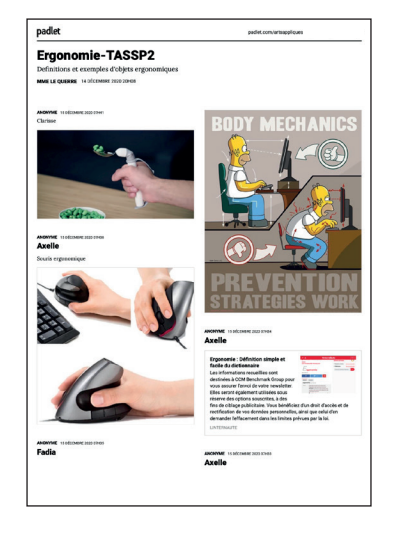